# Utilisation des agendas partagés de la messagerie UCA

| Auteur        | Version | Date mise à jour |
|---------------|---------|------------------|
| Thierry Hamel | 1.0     | 27/01/2025       |

#### Table des matières

| 1. S'abonner à un agenda partagé                    | 1 |
|-----------------------------------------------------|---|
| 2. Saisir un rendez-vous :                          | 4 |
| 3. Comment mettre en place un partage de calendrier | 6 |

### 1. S'abonner à un agenda partagé

Ouvrir le webmail : <u>https://mail.uca.fr</u>

Cliquer sur l'onglet Calendrier

Faire un clic-droit sur la roue dentée

| Ś            | Clermont A       | uvergne             |               |             |                                   |         |
|--------------|------------------|---------------------|---------------|-------------|-----------------------------------|---------|
| Mail         | Contacts         | Calendrier          | Tâches        | Préférences | plannings de ré 🛛                 |         |
| 1 Nouv       | eau rendez-vo    | us                  |               | ✓ Sup       | pprimer 🍃 🖊 🗧                     | Aujourc |
| ▼ Calend     | driers           |                     |               |             | or I                              | [n]]    |
| <b>v</b> 📑 ( | Calendrier       |                     |               | 1 Aj        | jouter un calendrier externe      | [ne]    |
| <b>v</b> 📄   | personnel        |                     |               | 🗸 Co        | ocher tout                        |         |
|              | Visioconférences |                     |               | 🔀 Dé        | écocher tout                      |         |
|              | Corbeille        |                     |               | 🖂 En        | nvoyer un lien Libre et Occupé co | mme 🕨   |
|              | LMV-instrument-a | agilent 7500 de Jea | n-Luc DEVIDAL | ቆ Re        | echercher des partages            |         |

Cliquer sur rechercher des partages : vous verrez la liste de tous les agendas partagés de l'uca

| Ajouter dossier partagé       |                                 |
|-------------------------------|---------------------------------|
| Saisir texte pour filtrer les | résultats                       |
| 🔻 🚵 Alain DEQUIDT             | A                               |
| Calendrier                    |                                 |
| Cycle de conf                 | férences                        |
| 🔻 🕌 Anais DURAND              |                                 |
|                               | • •                             |
| Rechercher des partages :     | utilisateur@exemple.com         |
| Inclusion:                    | Calendrier partage uniquement 🔹 |
|                               | Ajouter Annuler                 |

Filtrer par le mot LMV ou le nom du propriétaire du calendrier si vous le connaissez.

Pour les salles LMV, les agendas sont la propriété d'Etienne Tavernier

| Ajouter dossier partagé                                                                                                    | Ajouter dossier partagé                                                                             |
|----------------------------------------------------------------------------------------------------|----------------------------------------------------------------------------------------------------|
| LMV                                                                                                    | Saisir texte pour filtrer les résultats                                                             |
| <ul> <li>Main Calendar/LMV-Instrument-Triton             </li> <li>Calendar/LMV-Instrument-TritonPlus             </li> <li>Calendar/LMV-Instrument-TritonPlus             </li> <li>Calendar/LMV-Instrument-TritonPlus             </li> <li>Calendar/LMV-Instrument-TritonPlus             </li> <li>Calendar/LMV-Instrument-TritonPlus             </li> <li>Calendar/LMV-Instrument-TritonPlus             </li> </ul> | Etienne TAVERNIER      LMV-salle-chaîne des Puys      LMV-salle-Monts Dore      LMV-salle-séminaire |
| Rechercher des partages : utilisateur@exemple.com Rechercher                                                                                                    | Rechercher des partages : Etienne.TAVERNIER@uca.fr; Rechercher                                      |
| Inclusion: Calendrier partage uniquement                                                                                                    | Inclusion: Calendrier partage uniquement 🔹                                                          |
| Ajouter                                                                                                    | Ajouter                                                                                             |

Cocher l'agenda souhaité et cliquer sur ajouter.

Le calendrier apparaît à gauche dans la liste des calendriers.

| Ś       | Clermont A                                      | uvergne              |               |           |  |  |  |  |  |  |
|---------|-------------------------------------------------|----------------------|---------------|-----------|--|--|--|--|--|--|
| Mail    | Contacts                                        | Calendrier           | Tâches        | Préférenc |  |  |  |  |  |  |
| 1 Nou   | veau rendez-vo                                  | us                   |               | •         |  |  |  |  |  |  |
| ▼ Caler | ndriers                                         |                      |               | ¢         |  |  |  |  |  |  |
|         | Calendrier                                      |                      |               |           |  |  |  |  |  |  |
|         | personnel                                       |                      |               | •         |  |  |  |  |  |  |
|         | Visioconférences                                |                      |               |           |  |  |  |  |  |  |
|         | Corbeille                                       |                      |               |           |  |  |  |  |  |  |
|         | LMV-instrument-a                                | agilent 7500 de Jea  | n-Luc DEVIDAL |           |  |  |  |  |  |  |
|         | LMV-instrument-Agilent 8900 de Jean-Luc DEVIDAL |                      |               |           |  |  |  |  |  |  |
|         | LMV-instrument-ICP-AES de Jean-Luc DEVIDAL      |                      |               |           |  |  |  |  |  |  |
|         | LMV-instrument-Laser de Jean-Luc DEVIDAL        |                      |               |           |  |  |  |  |  |  |
|         | LMV-Instrument-                                 | Triton de Delphine   | AUCLAIR       |           |  |  |  |  |  |  |
| 🗆 🗟     | LMV-Instrument-                                 | TritonPlus de Delph  | ine AUCLAIR   |           |  |  |  |  |  |  |
| ☑ 🗟     | LMV-Salle-Chaîne                                | e des Puys de Etienr | ne TAVERNIER  |           |  |  |  |  |  |  |
| 🗆 🗟     | LMV-Salle-Monts                                 | Dore de Etienne T/   | AVERNIER      |           |  |  |  |  |  |  |
|         | LMV-Salle-Sémina                                | aire de Etienne TAV  | ERNIER        |           |  |  |  |  |  |  |
|         | Réservation MEB                                 | Emmy VOYER de Er     | mmy VOYER     | Ξ         |  |  |  |  |  |  |

Si vous cochez le calendrier, vous voyez à droite le contenu.

Mail Contacts Cale 11 - Red Nouveau rendez-vous 🔹 Supprimer 🎽 🛷 🧒 Aujourd'hui  $\leftarrow 27/1 \cdot 31/1 \rightarrow$ Jour Semaine ouvrée Semaine Mois Liste Affichage Libre/O Calendriers
Calendrier
Calendrier
personnel
Visioconferences
Corbeile 0 2025 Lun 27 Jan Mar 28 Jan Mer 29 Jan Jeu 30 Jan Ven 31 Jan • 06:00 07:00 Corbeile
 Corbeile
 Multi-instrument-agient 7500 die Jean-Luc DEVIDAL
 Multi-instrument-agient 8500 die Jean-Luc DEVIDAL
 Multi-instrument-Leibert de Jean-Luc DEVIDAL
 Multi-instrument-Leibert de Devine AufLAR
 Multi-instrument-Triton de Devine AufLAR
 Multi-instrument-Triton de Devine AufLAR
 Multi-instrument-Triton de Devine AufLAR
 Multi-instrument-Triton de Devine AufLAR
 Multi-instrument-Triton de Devine AufLAR
 Multi-instrument-Triton de Devine AufLAR
 Multi-instrument-Triton de Devine AufLAR
 Multi-instrument-Triton de Devine AufLAR
 Multi-instrument-Triton de Devine AufLAR
 Multi-instrument-Triton de Devine AufLAR
 Multi-instrument-Triton de Devine AufLAR
 Multi-instrument-Triton de Devine AufLAR
 Multi-instrument-Triton de Devine AufLAR
 Multi-instrument-Triton de Devine AufLAR
 Multi-instrument-Triton de Devine AufLAR
 Multi-instrument-Triton de Devine AufLAR
 Multi-instrument-Triton de Devine AufLAR
 Multi-instrument-Triton de Devine AufLAR
 Multi-instrument-Triton de Devine AufLAR
 Multi-instrument-Triton de Devine AufLAR
 Multi-instrument-Triton de Devine AufLAR
 Multi-instrument-Triton de Devine AufLAR
 Multi-instrument-Triton de Devine AufLAR
 Multi-instrument-Triton de Devine AufLAR
 Multi-instrument-Triton de Devine AufLAR
 Multi-instrument-Triton de Devine AufLAR
 Multi-instrument-Triton de Devine AufLAR
 Multi-instrument-Triton de Devine AufLAR
 Multi-instrument-Triton de Devine AufLAR
 Multi-instrument-Triton de Devine AufLAR
 Multi-instrument-AufLAR
 Multi-instrument-Triton de Devine AufLAR
 Multi-instrument-Triton de Devine AufLAR
 Multi-instrument-AufLAR
 Multi-instrument-Triton de Devine AufLAR
 Multi-instrument-Triton de Devine AufLAR
 Multi-instrument-AufLAR
 Multi-instrument-AufLAR
 Multi-instrument-AufLAR
 Multi-instrument-AufLAR
 Multi-instrument-AufLAR
 Multi-instrument-AufLAR
 Multi-instrument-AufLAR
 Multi-instrument-AufLAR
 Mu 08:00 j# 8:30 FMPA Cadres RAD SDIS63 09:00 88 10:00 9:30 Réuni ion IDEAL- Observatoire des eaux 11:00 Midi 13:00 14:00 14:30 réunion Sylvaine salle chaine des Puys Recherches 15:00 15:00 Réunion DISCO IRD / Direction LMV salle chaîne des Puys Tags (libellés) 16:00 Zimlets
 Uistes de diffusion étudiants UCA 17:00 17:30 Signatures UCA 18:00

On peut superposer le contenu de plusieurs calendriers à la fois.

### 2. Saisir un rendez-vous :

Attention ! Pour saisir sur un agenda partagé, il faut au préalable avoir l'autorisation du propriétaire.

Cliquer sur nouveau rendez-vous

| L L                                                                                                    | S                                                                                                    | UNIVERSITÉ<br>Clermont A | uver   | gne           |                |          |  |  |  |  |  |
|----------------------------------------------------------------------------------------------------|----------------------------------------------------------------------------------------------------|--------------------------|--------|---------------|----------------|----------|--|--|--|--|--|
|                                                                                                    | Mail                                                                                                    | Contacts                 | Cal    | endrier       | Tâches         | Préféren |  |  |  |  |  |
|                                                                                                    | Mail Contacts Calendrier Tâches Presente   Mail Contacts Calendrier Tâches Presente   Nouveau rendez-vous   Calendriers   Calendrier   Calendrier   Calendrier   Calendrier   Calendrier   Calendrier   Calendrier   Calendrier   Calendrier   Calendrier   Calendrier   Calendrier   Calendrier   Calendrier   Calendrier   Calendrier   Calendrier   Calendrier   Marquer comme :   Public    endrier :   LMV-Salle-Chaîne des Puys de Etienne TAVERNIER    e de fin :   29/1/2025   @   Rappel :   1 jour avant |                          |        |               |                |          |  |  |  |  |  |
| Mail Contacts Calendrier Tâches Préf     Mail Contacts Calendrier   Nouveau rendez-vous   Calendriers   Calendrier   Calendrier   Calendrier   Calendrier   Calendrier   Calendrier   Calendrier   Calendrier   Calendrier   Calendrier   Sujet:   Objet   Endroit:   Emplacement   Affichage:   Occupé   Marquer comme:   Public •   Calendrier:   LMV-Salle-Chaîne des Puys de Etienne TAVERNIER •   Heure de début:   29/1/2025   ©   10:00 |                                                                                                    |                          |        |               |                |          |  |  |  |  |  |
| QuickAdd/Ajout ra                                                                                                    | pide de re                                                                                                    | ndez-vous                |        |               |                |          |  |  |  |  |  |
| *Sujet<br>Endroit                                                                                                    | :: Objet                                                                                                    | ement                    |        |               |                |          |  |  |  |  |  |
| Affichage                                                                                                    | : Occu                                                                                                    | ipé 🔻                    | N      | larquer com   | ıme : Public 🔹 | -        |  |  |  |  |  |
| Calendrier                                                                                                    | r: 🛃 LM                                                                                                    | IV-Salle-Chaîne          | des Pu | iys de Etieni | ne TAVERNIER   | •        |  |  |  |  |  |
| Heure de début                                                                                                    | : 29/1/2                                                                                                    | 025                      | • @    | 8:30          | •              |          |  |  |  |  |  |
| Heure de fin                                                                                                    | : 29/1/2                                                                                                    | 025                      | • @    | 10:00         | •              |          |  |  |  |  |  |
| Répéter                                                                                                    | Aucun                                                                                                    | e 🔻                      | -      |               |                |          |  |  |  |  |  |
| Rappel                                                                                                    | : 1 jour                                                                                                    | avant                    |        | •             |                |          |  |  |  |  |  |
| Plus de détails                                                                                                    |                                                                                                    |                          |        | 0             | KAnnule        | r        |  |  |  |  |  |

Renseigner les infos et cliquer sur OK.

Pour ajouter des participants uca, cliquer sur Plus de détails...

Un mail leur sera envoyé pour les informer ou valider le rendez-vous

| $\mathcal{C}$  | UNIVERSITÉ<br>Clermont | Auvergn                                                                                                    | e         |                                                                                                    |       |           |           |         |       |          |            |         |          |              |          |              |
|----------------|------------------------|----------------------------------------------------------------------------------------------------|-----------|----------------------------------------------------------------------------------------------------|-------|-----------|-----------|---------|-------|----------|------------|---------|----------|--------------|----------|--------------|
| Mail           | Contacts               | Calen                                                                                                    | drier     | Tâche                                                                                                    | es    | Préfé     | rences    | 5       | olanı | nings c  | le ré 🗵    | 3       | test i   | rende        | z-vou    | $\mathbf{X}$ |
| Envoyer        | Enregistrer            | Fermer                                                                                                    | 0         | ə 🏠                                                                                                    | Op    | otions 🔻  |           |         |       |          |            |         |          |              |          |              |
| Expéditeur :   | Hamel Thie             | erry (Thierry                                                                                                    | HAMEL     | <thierry.ha< td=""><td>amel(</td><td>@uca.fr&gt;)</td><td></td><td></td><td></td><td></td><td></td><td></td><td></td><td></td><td>•</td><td></td></thierry.ha<> | amel( | @uca.fr>) |           |         |       |          |            |         |          |              | •        |              |
| Sujet :        | test rendez            | -vous                                                                                                    |           |                                                                                                    |       |           |           |         |       |          |            |         |          |              |          |              |
| Participants : | "Thierry H/            | AMEL" <thi< td=""><td>erry.HAN</td><td>/IEL@uca.fr</td><td>&gt; ×</td><td>"Etienne</td><td>TAVER</td><td>NIER" &lt;</td><td>Etien</td><td>ne.TAVER</td><td>NIER@u</td><td>ica.fr&gt;</td><td><math>\times</math></td><td></td><td></td><td></td></thi<> | erry.HAN  | /IEL@uca.fr                                                                                                    | > ×   | "Etienne  | TAVER     | NIER" < | Etien | ne.TAVER | NIER@u     | ica.fr> | $\times$ |              |          |              |
|                | Suggérer ur            | ie heure                                                                                                    |           |                                                                                                    |       |           |           |         |       |          |            |         |          |              |          |              |
| Endroit :      |                        |                                                                                                    |           |                                                                                                    |       |           |           |         |       |          |            |         |          |              |          |              |
|                | Suggérer ur            | n emplacem                                                                                                    | ent       |                                                                                                    |       |           |           |         |       |          |            |         |          |              |          |              |
| Début :        | 29/1/2025              |                                                                                                    | ▼ 8:30    | )                                                                                                    | •     | ) 🗆 Tou   | te la jou | rnée    |       |          |            |         |          |              |          |              |
| Fin :          | 29/1/2025              |                                                                                                    | ▼ 10:0    | 0                                                                                                    | •     | ]         |           |         |       |          |            |         |          |              |          |              |
| Affichage :    | Occupé                 | •                                                                                                    | 🛃 LM      | IV-Salle-Ch                                                                                                    | aîne  | des Puys  | de Etien  | ine TAV | ERNI  | R ▼ (    | 🗌 Privé    |         |          |              |          |              |
| Planificateur  | Masquer 🔺              |                                                                                                    |           |                                                                                                    |       |           |           |         |       |          |            |         |          |              |          |              |
|                |                        |                                                                                                    |           |                                                                                                    |       |           |           |         |       | 0        | 1          | 2       | 2        | 3            |          | 4            |
|                |                        | To                                                                                                    | us les pa | rticipants                                                                                                    |       |           |           |         |       |          |            |         |          |              |          |              |
| etie           | enne.tavernie          | r@uca.tr                                                                                                    |           |                                                                                                    |       |           |           |         |       |          |            |         |          |              |          |              |
| Etia           |                        | ER@uca.fr                                                                                                    |           |                                                                                                    |       |           |           |         |       |          |            |         |          |              |          |              |
|                | nne Avenni             | chigacall                                                                                                    |           |                                                                                                    |       |           |           |         |       |          |            |         |          |              |          |              |
|                |                        |                                                                                                    |           |                                                                                                    |       |           |           |         |       | 🗌 Libr   | e 🗌 C      | hômé    |          | Occupe       | <u> </u> | À cor        |
| Sans Serif     | ▼ 10nt                 |                                                                                                    | Paragra   | nhe 🔻                                                                                                    | B     | 7 1       | ع ر       | Τ.      | А     | - A      | - <b>E</b> |         | :=       | - <u>]</u> = | - 6      | 6            |
| test render    | z-vous                 |                                                                                                    | . aragia  |                                                                                                    | -     |           |           |         |       |          |            |         |          |              | -        |              |

## 3. Comment mettre en place un partage de calendrier

Voir tutoriel UCA :

https://confluence.dsi.uca.fr/pages/viewpage.action?spaceKey=KBUCA&title=%5BMessagerie %5D+-+Comment+mettre+en+place+un+partage+de+calendrier+dans+Zimbra